# TUTORIAL PARA DOCENTES SOBRE

# INFORME DE EVALUACIÓN FORMATIVA (IEF)

**Nivel Primario y Secundario** 

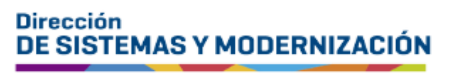

Subsecretaría de Fortalecimiento Institucional

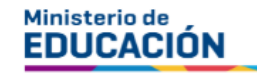

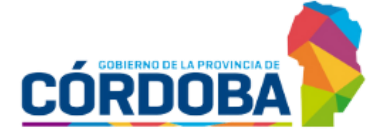

## ÍNDICE

| INFORME DE EVALUACIÓN FORMATIVA (IEF)             | 3  |
|---------------------------------------------------|----|
| 1. Registrar Aprendizajes Trabajados              | 6  |
| 1.1 Crear plantilla                               | 6  |
| 1.2Registrar estado                               | 13 |
| 1.3 Finalizar IEF por espacio curricular aprobado | 20 |
| 1.4 Editar IEF del Ciclo Lectivo anterior         | 21 |
| 2. Visualizar IEF Ciclo Anterior                  | 24 |
| 2.1 Descargar PDF                                 | 28 |
| 3. Visualizar Aprendizajes Trabajados             | 29 |

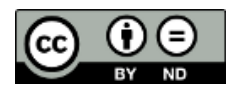

## Sistema Gestión Estudiantes

## **INFORME DE EVALUACIÓN FORMATIVA (IEF)**

Con esta funcionalidad, los docentes pueden crear el Informe de Evaluación Formativa (IEF) de sus estudiantes, de los cursos y espacios curriculares a su cargo.

Para generar el IEF es necesario:

1. Crear una plantilla que contenga el listado de Contenidos Priorizados y Aprendizajes Trabajados para cada espacio curricular y curso a su cargo, en el ciclo lectivo actual.

#### 2. Registrar el estado de los Aprendizajes Trabajados.

Una vez que la plantilla cuenta con al menos un Aprendizaje Trabajado, se activa la sección "Gestión por estudiante", que permite el registro del estado de los aprendizajes alcanzado por cada estudiante.

Los estados posibles son: Logrado, En proceso, Pendiente. También se puede indicar si ese contenido está incluido en el PPI (Proyecto Pedagógico para la Inclusión).

#### 3. Guardar la información registrada.

Existen tres alternativas para guardar los datos registrados.

- El botón "Guardar Aprendizajes" se debe utilizar para guardar el registro parcial de los contenidos de una etapa del IEF. Es decir, cuando todavía quedan aprendizajes trabajados sin registrar o asignar un estado específico en una etapa.
- El botón "Finalizar Etapa" se debe utilizar cuando están registrados todos los contenidos y estados de una etapa del IEF.
- Luego de agregar la Síntesis Final del IEF, el botón "Cerrar IEF" se debe utilizar cuando están registrados y valorados todos los aprendizajes trabajados de las dos etapas del ciclo lectivo.

### Momentos de entrega

Los Informes de Evaluación Formativa (IEF) tienen como objetivo informar a los estudiantes y sus familias sobre el progreso del aprendizaje, los logros alcanzados y los pendientes por alcanzar.

Dado su propósito, es fundamental que los IEF se diferencien de los Informes de Progreso Educativo (IPE) y se entreguen a mediados de la primera y segunda etapa del ciclo lectivo.

Al finalizar el ciclo lectivo, cada docente debe completar el registro de los logros educativos y cerrar el IEF. Esto servirá como referencia para el docente del año siguiente, ya que los "IEF históricos" ofrecerán un diagnóstico integral de cada estudiante.

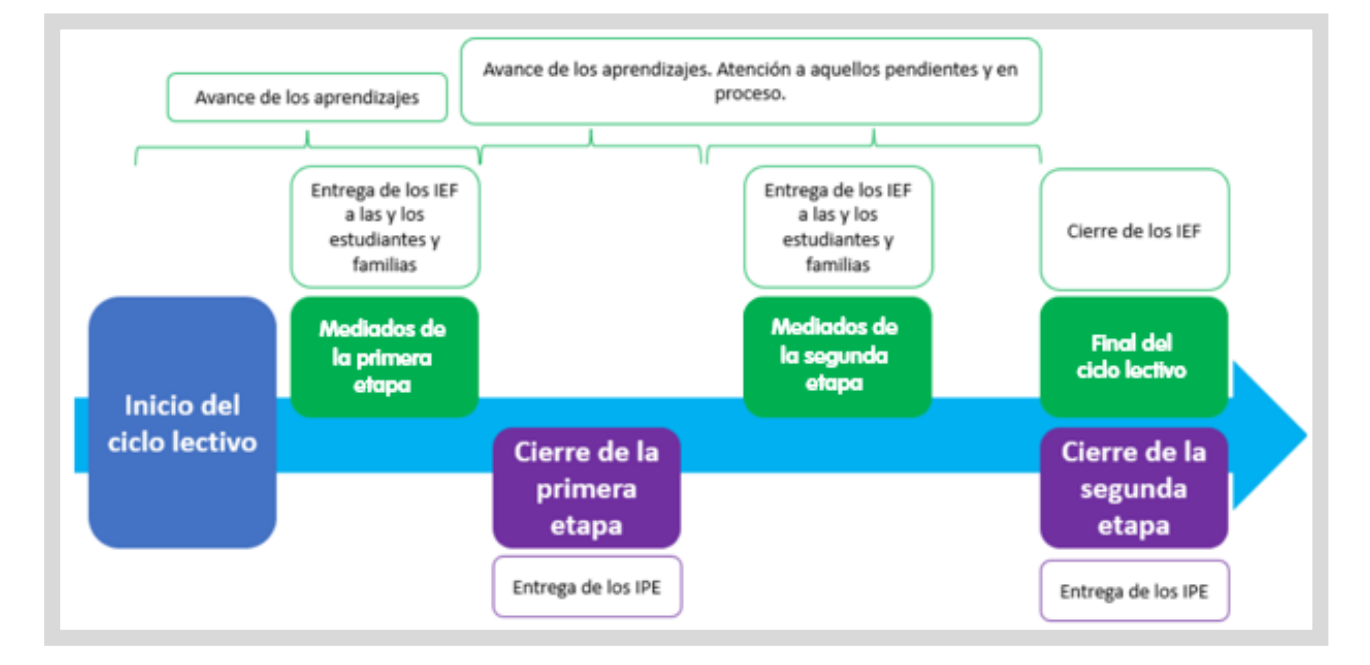

### Registro de los contenidos priorizados y aprendizajes trabajados

La redacción de los contenidos priorizados y aprendizajes trabajados debe reflejar claramente lo que se está abordando. No se requiere que sea una transcripción literal de las Actualizaciones Curriculares.

El docente puede elegir entre dos opciones para completar la plantilla: agregar todos los contenidos y aprendizajes programados para el año escolar de una sola vez o incorporarlos de manera progresiva. Esta misma flexibilidad se aplica al registro de los progresos y estados de los aprendizajes.

#### Categorías para el registro de avance de los aprendizajes

Para registrar el avance de los aprendizajes, dispone de tres estados: "Logrado", "Pendiente" y en "En proceso". Este último, permite indicar que se han alcanzado algunas evidencias de logros del aprendizaje propuesto, aunque aún se encuentra en proceso de desarrollo.

#### Estudiantes con Proyecto Pedagógico para la Inclusión (PPI)

- Además de registrar el estado (Logrado, Pendiente o En Proceso), existe una opción que permite indicar si el aprendizaje registrado forma parte del PPI. En caso de serlo, en "Observaciones" es posible detallar el alcance del aprendizaje.
- Si un aprendizaje no está incluido en el PPI del estudiante, es factible optar por:
  - Registrar el estado del aprendizaje sin seleccionar la opción PPI.
  - Marcar la casilla "PPI", aclarar en "Observaciones" que dicho aprendizaje no está dentro del PPI.

Se puede "Finalizar" el IEF sin registrar el estado de un aprendizaje con PPI.

#### Síntesis final

- Al concluir el ciclo lectivo es necesario agregar una síntesis final que tiene como principal destinatario al docente del próximo grado o año. Su objetivo es proporcionar un registro de las consideraciones sustantivas sobre el progreso de los/as estudiantes a lo largo del ciclo lectivo.
- Además, esta síntesis final posibilita informar si el avance de los aprendizajes se ha dado en el marco de determinadas adecuaciones, con la excepción de los PPI, ya que estos se registran en Observaciones.

## **1. Registrar Aprendizajes Trabajados**

El primer paso para la elaboración del IEF es la creación de la plantilla con los Contenidos Priorizados y Aprendizajes Trabajados.

## **1.1 Crear plantilla**

Ingresar desde el menú a "Progreso y Calificaciones", seleccionar "Informe de Evaluación Formativa" y hacer clic en "Registrar Aprendizajes Trabajados".

Puede hacerlo también desde los "Accesos Directos".

| NAVEGACIÓN<br>del SGE                      | C Accesos Directos                             |                                        |
|--------------------------------------------|------------------------------------------------|----------------------------------------|
|                                            | Realificaciones                                |                                        |
| MENU                                       |                                                |                                        |
| 🖀 Página de Inicio                         |                                                |                                        |
| 🛤 Progreso y Calificaciones                | Registrar Calificaciones (Nivel<br>Secundario) | j≡<br>alificaciones (Nivel Secundario) |
| Nivel Secundario -<br>Calificaciones       |                                                |                                        |
| Vínculos Pedagógicos                       |                                                |                                        |
| 💭 Informe de Evaluación<br>Formativa (IEF) | Calificaciones Taller (Técnica)                | i≡<br>r Calificaciones Taller (Nivel   |
| Registrar Aprendizajes<br>Trabajados       |                                                |                                        |
| 🖉 Visualizar IEF Ciclo Anterior            |                                                |                                        |
| Visualizar Aprendizajes<br>Trabajados      | Registrar Vínculo Pedagógico Regi              | istrar Aprendizajes Trabajados         |
| 🕰 Informes Históricos                      |                                                |                                        |
| Reportes                                   |                                                | 8                                      |
| Gestionar Ciclo Anterior                   | Visualizar IEF Ciclo Anterior Visua            | 🗃<br>alizar Aprendizajes Trabajados    |
|                                            |                                                |                                        |

Se sugiere leer la información que se encuentra en

Rreve Descripción

**▼** <u>Aplicar Filtros</u>

Seleccionar un Curso y Espacio Curricular. Hacer clic en 🛤

| 🛿 Registrar Aprendizaje                                  | s Trabajados | Reve Descripción      |   |                |   |                 |
|----------------------------------------------------------|--------------|-----------------------|---|----------------|---|-----------------|
| <b>▼</b> Filtros                                         | -            |                       |   |                |   |                 |
| Seleccione Curso, Espacio Curricular y Ciclo I<br>Curso: | ectivo       | Espacio Curricular:   |   | Ciclo Lectivo: |   |                 |
| Seleccione un Curso                                      | ~            | Seleccione un espacio | ~ | 20)            | ~ | Aplicar Filtros |

Para crear la plantilla, se debe comenzar con el registro de los Contenidos

Priorizados, para ello, hacer clic en

Gestionar Contenido Priorizado

| Listado de Aprendizajes Trabaj                                                                                                    | ados:                                                                                                    |                                              |          |
|----------------------------------------------------------------------------------------------------|----------------------------------------------------------------------------------------------------|----------------------------------------------|----------|
| Inspectante:<br>La plantific independencia limitajada pe<br>Institução contractor e quanda p                                                                 | nand annen programming and an antipality and a soluted of any probability parts an addition of a<br>second states particul address particular a party a monodory charged magnetization (charged address) address                                            | langa dalak kata kati m                      |          |
| Herverlanden (1920)<br>Republic gestenen an kommenden franken<br>kompt andelte register forsigerendische Fr<br>mationien at Residen, in dies beschrijt geste | elle y taavoollaagus Taalogudoo que Nguracio en attel gualdo surger la possibilization anosto<br>lagandes "y "annellemine" acruado antodomo, colocar la más alcunte etaporturciónicio de<br>l'generos functifié que acruativgente e actuationico y function | Associa per tada en<br>las estructuramientes | ÷        |
| Gestionar Contenido Priorizado                                                                                                    | evo Aprendizaje                                                                                                    |                                              |          |
| Orden Contenido Priorizado                                                                                                    | Aprendizaje Trabajado                                                                                                    | Creado                                       | Acciones |
| Editar Orden de Aprendizajes                                                                                                    | por Estudiante ?                                                                                                    |                                              |          |

Luego, seleccionar

Crear Nuevo Contenido

Crear Nuevo Contenido

Crear Nuevo Contenido

Crear Nuevo Contenido

Crear Nuevo Contenido

Crear Nuevo Contenido

Crear Nuevo Contenido

Crear Nuevo Contenido

Crear Nuevo Contenido

Crear Nuevo Contenido

Crear Nuevo Contenido

Crear Nuevo Contenido

Crear Cantonido

Crear Nuevo Contenido

Crear Cantonido

Crear Cantonido

Crear Nuevo Contenido

Crear Cantonido

Crear Cantonido

Crear Cantonido

Crear Cantonido

Crear Cantonido

Crear Cantonido

Crear Cantonido

Crear Cantonido

Crear Cantonido

Crear Cantonido

Crear Cantonido

Ingresar un Contenido y hacer clic en

+ Crear Contenido

para guardarlo.

|                      | Crear Contenido                              | ĸ | ۵                |
|----------------------|----------------------------------------------|---|------------------|
| Aprendiz<br>Srado "M | Contenido Priorizado: (189) 😮<br>Las Vocales |   |                  |
| ntenidos             | Cancelar Crear Contenido                     |   | Cerrar Gestionar |
|                      |                                              |   |                  |

Los Contenidos creados se muestran en el Listado de Contenidos Priorizados.

| CURSO: PRIMER GRADO "MA" MAÑANA (687196<br>SPACIO CURRICULAR: LENGUA Y LITERATURA: ESCRITURA                                                | 446)                                                                                                    | rizad |
|----------------------------------------------------------------------------------------------------|----------------------------------------------------------------------------------------------------|-------|
| istado de Contenidos Priorizados:                                                                                                    |                                                                                                    |       |
| I was a should all                                                                                                    |                                                                                                    |       |
| Importante!<br>Los Contenidos Priorizados solo se podrán eliminar sier<br>alfabéticamente.                                                  | npre que no exista ningún aprendizaje trabajado asociado al mismo. Los mismos están ordenados               |       |
| Importante!<br>Los Contenidos Priorizados solo se podrán eliminar sier<br>alfabéticamente.<br>Crear Nuevo Contenido                         | npre que no exista ningún aprendizaje trabajado asociado al mismo. Los mismos están ordenados               |       |
| Importante!<br>Los Contenidos Priorizados solo se podrán eliminar sier<br>alfabéticamente.<br>Crear Nuevo Contenido<br>Contenido Priorizado | mpre que no exista ningún aprendizaje trabajado asociado al mismo. Los mismos están ordenados<br>Creado Acc | iones |

Repetir el procedimiento para cada Contenido Priorizado que necesite agregar.

Es posible editar o eliminar un Contenido desde los botones 🖉 🗖 que se encuentran en la columna "Acciones".

Los Contenidos Priorizados se ordenan alfabéticamente y solo se pueden eliminar si no existe ningún Aprendizaje Trabajado asociado al mismo.

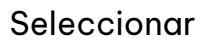

숙 Cerrar Gestionar Contenido Priorizado

para volver a la pantalla anterior.

| RITURA                                                                                              | onar Contenid<br>) | o Priorizad |
|----------------------------------------------------------------------------------------------------|--------------------|-------------|
| izados:                                                                                             |                    |             |
| drán eliminar siempre que no exista ningún aprendizaje trabajado asociado al mismo. Los mismos esta | n ordenados        |             |
|                                                                                                    |                    |             |
|                                                                                                    |                    |             |
|                                                                                                    |                    |             |

Para que el Contenido Priorizado se muestre en el listado de Aprendizajes Trabajados, es necesario asociarlo al menos a un Aprendizaje Priorizado.

Por lo tanto, después de registrar los Contenidos Priorizados, se deben crear los Aprendizajes Trabajados.

| Listado de Aprendizajes Trabajados:                                                                                                    |        |          |
|----------------------------------------------------------------------------------------------------|--------|----------|
| Importanted<br>La plantific independingies finitegieles providences appelences inclusionale soluti despectingen independences addition in important<br>Andropartechnical constitute appendicipantecide inter plant admosphericales a pitty and despective potential inter advances                                                                                       |        |          |
| Hervedanies (1921)<br>Nyrodni generalne za konsenter Merveda y terretager tempete gen terreta en etter genek sogerte posteorike mervedanete y<br>konge antik register ferderenkenis "ogenter" y "geniterter" anvante etterforte, oderer is om tittete steppeterikteriste in store<br>melleder it floridar, te theolasis petit genera fer/14 we eveningetien esteteteter. | -      | =        |
| Gestionar Contenido Priorizado Crear Nuevo Aprendizaje                                                                                                    |        |          |
| Orden Contenido Priorizado Aprendizaje Trabajado                                                                                                    | Creado | Acciones |
| Editar Orden de Aprendizajes Ir a Gestión por Estudiante ?                                                                                                    |        |          |

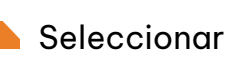

lrear Nuevo Aprendizaje

| Listado de Aprendizajes Trabajados:                                                                                                    |         |                  |
|----------------------------------------------------------------------------------------------------|---------|------------------|
| Importante:<br>La plantité de la rendezie finiteire presidence provinsieurs de ministerre de la compretine preses abiés de la prese<br>de la plantité désetter que dans apreside present plan désequérais à pêt y métales des pairs points points biés abaés                                                                                                    |         | . <b>1</b> -10-1 |
| Herverkeine 2003)<br>Nymbiogenheum as herverkeuterterterter y terretterper tetegates aus typestis en statt gestis sogerte prostendie en er stateste<br>Longs, ander sylver territerteringen "opening" y "ensitester" anvale en allere, solene is sole terretter territe<br>mellenter tethnology te territeringen beriffet gesterenteringen anterbeitet y bestis |         | ÷                |
| Gestionar Contenido Priorizado Crear Nuevo Aprendizaje                                                                                                    | Core da | Ai               |
| Orden     Contenido Priorizado     Aprendizaje Irabajado       Editar Orden de Aprendizajes     Ir a Gestión por Estudiante     ?                                                                                                    | Creado  | Acciones         |

Ingresar el "Aprendizaje Trabajado", seleccionar un "Contenido Priorizado" y hacer

clic en

para guardar los cambios.

| Aprendizaje Trabajado: (538) ?         Reconocer y señalar las palabras intrusas en una constelación.         Seleccione Contenido Priorizado:         La oración         La oración         La voración         La voración         La voración |   | rear Aprendizaje                                                            | × |
|----------------------------------------------------------------------------------------------------|---|-----------------------------------------------------------------------------|---|
| Reconocer y señalar las palabras intrusas en una constelación.  Seleccione Contenido Priorizado: La oración La oración Las palabras Las vocales                                                                                                  | г | prendizaje Trabajado: (538) 😮                                               |   |
| Seleccione Contenido Priorizado:<br>La oración<br>La oración<br>Las palabras                                                                                                    |   | Reconocer y señalar las palabras intrusas en una constelación.              |   |
| Seleccione Contenido Priorizado: La oración Las palabras Las vocales                                                                                                    |   |                                                                             |   |
| La oración La oración Las palabras Las vocales                                                                                                    |   |                                                                             |   |
| La oración Las palabras Las vocales                                                                                                    |   | eleccione Contenido Priorizado:                                             |   |
| Las palabras                                                                                                    |   | eleccione Contenido Priorizado:                                             | ~ |
|                                                                                                    |   | eleccione Contenido Priorizado:<br>La oración<br>La oración                 | ~ |
| Edd Poddred                                                                                                    |   | eleccione Contenido Priorizado:<br>La oración<br>La oración<br>Las palabras | ~ |

Se muestra un mensaje de confirmación.

Aprendizaje registrado con éxito!

La ventana para crear aprendizajes permanece abierta para que pueda continuar agregando los demás Aprendizajes.

| Cuando h                                     | aya finalizad              | o, seleccionar Salir.                                          |           |                   |          |
|----------------------------------------------|----------------------------|----------------------------------------------------------------|-----------|-------------------|----------|
| Curso: PRIM                                  | Crear Aprendizaje          |                                                                |           |                   | ×        |
| ESPACIO CORRICO                              | Aprendizaje Trabajado: (60 | 0) 🚱                                                           |           |                   | rricular |
| Listado de                                   |                            |                                                                |           |                   |          |
| Importan                                     | Seleccione Contenido Pric  | rizado:                                                        |           |                   |          |
| La plantilla<br>Director/Pe<br>del siguiente | La oración                 |                                                                |           |                   | 5        |
| Gestionar Cor                                |                            |                                                                | Salir + 0 | irear Aprendizaje |          |
| Orden Cont                                   | enido Priorizado           | Aprendizaje Trabajado                                          |           | Creado            | Acciones |
| 1 Las p                                      | balabras                   | Reconocer y señalar las palabras intrusas en una constelación. |           | 02/12/2020        |          |

De esta manera, se muestra el listado de Contenidos Priorizados con los Aprendizajes Trabajados asociados.

A través de la opción Editar Orden de Aprendizajes puede reordenarlos según su preferencia.

| Orden | Contenido Priorizado | Aprendizaje Trabajado                                                                | Creado   | Acciones |
|-------|----------------------|--------------------------------------------------------------------------------------|----------|----------|
|       | Las vocales          | Reconocer el sonido de las vocales y la grafía en las palabras dadas.                | 05/07/20 |          |
|       | La oración           | Escribir espontáneamente oraciones que contengan palabras con las letras trabajadas. | 05/07/20 | 80       |
|       | Las palabras         | Reconocer las palabras de una oración, separarlas y ordenarlas.                      | 05/07/20 | 80       |
|       | Las palabras         | Reconocer y señalar las palabras intrusas en una constelación.                       | 05/07/20 | 80       |

## Modificar los números de la columna "Nuevo Orden" de acuerdo con la disposición

+ Guardar Cambios

deseada y seleccionar

| stado de Apren | dizajes: 😮           |                                                                                      |
|----------------|----------------------|--------------------------------------------------------------------------------------|
| Nuevo Orden    | Contenido Priorizado | Aprendizaje Trabajado                                                                |
| 2 🗸            | Las palabras         | Reconocer y señalar las palabras intrusas en una constelación.                       |
| 3 🗸            | Las palabras         | Reconocer las palabras de una oración, separarlas y ordenarlas.                      |
| 1 🗸            | Las vocales          | Reconocer el sonido de las vocales y la grafía en las palabras dadas.                |
| 4 🗸            | La oración           | Escribir espontáneamente oraciones que contengan palabras con las letras trabajadas. |
|                |                      |                                                                                      |
|                |                      |                                                                                      |

## **1.2 Registrar estado**

Cuando la plantilla cuenta con al menos un Aprendizaje Trabajado, el SGE habilita el registro del progreso del estudiante.

Debajo del Listado de Aprendizajes Trabajados seleccionar

Ir a Gestión por Estudiante

|       | aar Contenido Priorizado Crea | r Nuevo Aprendizaje                                                                  |           |          |
|-------|-------------------------------|--------------------------------------------------------------------------------------|-----------|----------|
| Orden | Contenido Priorizado          | Aprendizaje Trabajado                                                                | Creado    | Acciones |
| 1     | Las vocales                   | Reconocer el sonido de las vocales y la grafía en las palabras dadas.                | 05/07/20  | 20       |
| 2     | La oración                    | Escribir espontáneamente oraciones que contengan palabras con las letras trabajadas. | 05/07/201 | 80       |
| 1     | Las palabras                  | Reconocer las palabras de una oración, separarlas y ordenarlas.                      | 05/07/20  | 80       |
|       | Las palabras                  | Reconocer y señalar las palabras intrusas en una constelación.                       | 05/07/20  | 20       |

Al acceder, se muestra el listado de estudiantes matriculados en el curso seleccionado.

Mediante colores, se indica el progreso en el registro de los aprendizajes:

Naranja – El estudiante **no posee** Aprendizajes Trabajados con estado registrado y PPI (si corresponde).

Violeta – El estudiante posee **al menos un** Aprendizaje Trabajado con estado registrado y PPI (si corresponde).

Verde – El estudiante posee **todos** los Aprendizajes Trabajados con estado registrado y PPI (si corresponde).

| egistrar Aprendizajes Trabajados por Estudiante |  |  |  |  |  |
|-------------------------------------------------|--|--|--|--|--|
| Espacio Curricular: CIUDADANIA Y POLITICA       |  |  |  |  |  |
|                                                 |  |  |  |  |  |
| AGUSTIN (0/2)                                   |  |  |  |  |  |
| ADRIEL (1/2)                                    |  |  |  |  |  |
| DANIEL (2/2)                                    |  |  |  |  |  |
| JOSEFINA (0/2)                                  |  |  |  |  |  |

Junto al nombre de cada estudiante, se muestra la cantidad de Aprendizajes Trabajados con estado registrado y el total de Aprendizajes Trabajados.

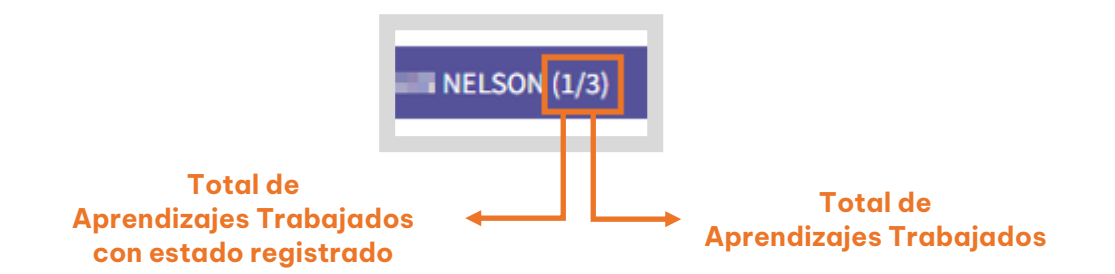

Además, se indica el estado de finalización del IEF.

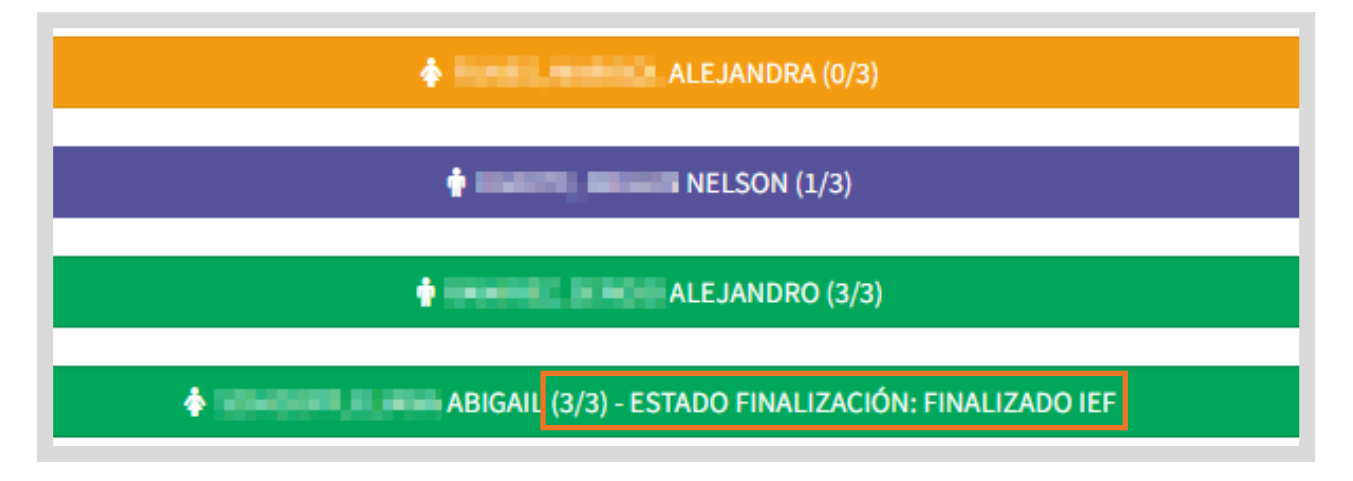

Al hacer clic en el nombre de un estudiante, se despliega el listado de Contenidos Priorizados y de Aprendizajes Trabajados de la plantilla creada.

Tildar las opciones de estado "Logrado", "En Proceso" o "Pendiente" según corresponda.

| Finalización por Espacio Curricular aprobado (Solo aplica a estudiantes que no cursan este espacio curricular) |                       |         |            |           |     |               |               |
|----------------------------------------------------------------------------------------------------|-----------------------|---------|------------|-----------|-----|---------------|---------------|
| Contenido Priorizado                                                                                           | Aprendizaje Trabajado | Logrado | En Proceso | Pendiente | PPI | Observaciones | Borrar Estado |
| -                                                                                                    | -                     | ۲       | 0          | 0         |     |               | •             |
|                                                                                                    |                       |         |            |           |     |               |               |
|                                                                                                    |                       |         |            |           |     | ß             |               |
|                                                                                                    |                       | 0       | 0          | ۲         |     |               |               |
|                                                                                                    |                       |         |            |           |     |               |               |
|                                                                                                    |                       |         |            |           |     |               |               |

Si el estudiante posee Proyecto Pedagógico Integrado, tildar la opción PPI. Al hacerlo, se habilita un campo de Observaciones para registrar detalles relacionados con el logro de ese aprendizaje. También puede registrar el estado en que se encuentra ese aprendizaje. (Logrado, Pendiente o En Proceso).

| Exercise: 30.4000-40.0000000000 |                                |                  |                 |                  |          |               |               |
|---------------------------------|--------------------------------|------------------|-----------------|------------------|----------|---------------|---------------|
| Finalización por Espacio        | o Curricular aprobado (Solo ap | lica a estudiant | es que no cursa | n este espacio c | urricula | r)            |               |
| Contenido Priorizado            | Aprendizaje Trabajado          | Logrado          | En Proceso      | Pendiente        | PPI      | Observaciones | Borrar Estado |
| 10.                             |                                | 0                | ۲               | 0                |          |               |               |

Para guardar el registro parcial del estado de los aprendizajes de una etapa,

seleccionar Buerdar Aprendizajes. De esta manera, es posible completar en otro momento aquellos que quedan pendientes por registrar.

| spacio Curricular         |                                |                 |                  |                  |          |               |               |
|---------------------------|--------------------------------|-----------------|------------------|------------------|----------|---------------|---------------|
| DTAL ESTUDIANTES CON ES   | TADO "FINALIZADO ETAPA": 0     |                 |                  |                  |          |               |               |
| esbloquear Todo           |                                |                 |                  |                  |          |               |               |
|                           |                                |                 |                  |                  |          |               |               |
| _                         |                                | •               | ALE              | IANDRA (0/2)     |          |               |               |
| Finalización por Espacion | o Curricular aprobado (Solo ap | lica a estudian | tes que no cursa | n este espacio c | urricula | ır)           |               |
| Contenido Priorizado      | Aprendizaje Trabajado          | Logrado         | En Proceso       | Pendiente        | PPI      | Observaciones | Borrar Estado |
| -                         |                                | ۲               | 0                | 0                |          |               | •             |
|                           |                                |                 |                  |                  |          |               |               |
|                           |                                |                 |                  |                  | _        |               |               |

Se sugiere guardar la información a medida que se va registrando en el SGE.

Al final de la fila mediante el botón , puede borrar el registro de un estado.

| ☐ Finalización por Espaci | o Curricular aprobado (Solo apl | ica a estudiant | AGUS       | rin (2/2)<br>n este espacio ci | urricular | )             |               |
|---------------------------|---------------------------------|-----------------|------------|--------------------------------|-----------|---------------|---------------|
| Contenido Priorizado      | Aprendizaje Trabajado           | Logrado         | En Proceso | Pendiente                      | PPI       | Observaciones | Borrar Estado |
| Contenido Priorizado:     | Aprendizaje Trabajado 1         | ۲               | 0          | 0                              |           |               |               |
| Contenido Priorizado:     | Aprendizaje Trabajado 2         | 0               | ۲          | 0                              |           |               | <b>b</b>      |

Luego de completar todos los estados de los aprendizajes de una etapa,

selecciona <sup>Finalizar Etapa</sup>. En esta instancia no es necesario completar la "Síntesis Final de IEF".

| -                    |    |         | 0              | 0              |   |   |
|----------------------|----|---------|----------------|----------------|---|---|
|                      |    | 0       | 0              | ۲              |   | 2 |
| Valoraciones         |    | BGuarda | r Aprendizajes | Finalizar Etap | a |   |
| Síntesis Final IEF * | es |         |                |                |   |   |
|                      |    |         |                |                |   |   |

Al hacerlo, el estudiante pasa a estar identificado con el estado Finalizado ETAPA.

💠 💶 🖬 🖬 🖬 ALEJANDRA (2/2) - ESTADO FINALIZACIÓN: FINALIZADO ETAPA

Al terminar la segunda etapa, luego que el estado de todos los Aprendizajes Trabajados se encuentre registrado, completar la "Síntesis Final IEF" y finalizar el

IEF desde el botón

Cerrar IEF

| -                    |   | ۲       | 0              | 0              |   |  |
|----------------------|---|---------|----------------|----------------|---|--|
| -                    | - | 0       | 0              | ۲              |   |  |
| Valoraciones         |   | BGuarda | r Aprendizajes | Finalizar Etap | a |  |
| Síntesis Final IEF * |   |         |                |                |   |  |

Al hacerlo, el estudiante pasa a estar identificado con el estado Finalizado IEF.

| 🛊 📕 ALEJANDRA (2/2) - ESTADO FINALIZACIÓN: FINALIZADO IEF                                                              |
|----------------------------------------------------------------------------------------------------|
| Tener en cuenta que al seleccionar Finalizar Etapa o Cerrar IEF, se bloquea la posibilidad de realizar modificaciones. |

Si eventualmente necesita realizar algún cambio **a un estudiante**, puede cancelar

el cierre del IEF desde el botón debajo de la Síntesis Final IEF.

Desbloquear para seguir editando

el cual se encuentra

| /aloraciones                                                |                                                                                                    |
|-------------------------------------------------------------|----------------------------------------------------------------------------------------------------|
| Síntesis Final IEF *                                        |                                                                                                    |
|                                                             |                                                                                                    |
|                                                             |                                                                                                    |
| * La síntesis no se guardará<br>Aprendizaje o Finalizar Eta | a menos que se realice un cierre definitivo del IEF (botón "Cerrar IEF"), ya que dicho campo no forma parte de Guardar<br>Na |
|                                                             |                                                                                                    |
|                                                             | CLIPE as accurate as actual. For the days as any days with aditionals                                                        |
|                                                             | ELIEL CO ODCUODITO OD OCTODO TIDOUTODO V DO CO DUODO COCUIL ODITODO                                                          |
|                                                             | Desbloquear para seguir editando                                                                                             |

También puede desbloquear la finalización de la etapa o el IEF, a todos los estudiantes del espacio curricular y curso seleccionado, desde el botón Desbloquear Todo.

| Registrar Aprendizajes Trabajados por Estudiante                                                                                                    |   |
|----------------------------------------------------------------------------------------------------|---|
| Espacio Curricular: La constante de la constante de la constan |   |
| Desbloquear Todo                                                                                                    |   |
| 🛊 🔤 🖬 ALEJANDRA (2/2) - ESTADO FINALIZACIÓN: FINALIZADO ETAP/                                                                                                    | Ą |
|                                                                                                    |   |
| 🛊 🖬 🖬 🖬 🖬 🖬 LEJANDRO (2/2) - ESTADO FINALIZACIÓN: FINALIZADO IEF                                                                                                    |   |
|                                                                                                    |   |
| ABIGAIL (2/2) - ESTADO FINALIZACIÓN: FINALIZADO IEF                                                                                                    |   |

Al seleccionar alguna de estas opciones, el SGE muestra un mensaje de confirmación y habilita nuevamente el registro en el IEF.

| Operación Exitosa                 | ×      |
|-----------------------------------|--------|
| EL IEF se desbloqueó exitosamente |        |
|                                   | Cerrar |

E Tenga en cuenta que luego de realizar las modificaciones, es necesario finalizar

nuevamente el IEF desde Finalizar Etapa o Cerrar IEF , según corresponda.

## **1.3 Finalizar IEF por espacio curricular aprobado**

Si un estudiante no cursa el espacio curricular por tenerlo aprobado, no es necesario marcar el estado de los Aprendizajes Trabajados ni completar la Síntesis Final.

| Solamente  | debe | tildar | la | opción | Finalización por Espacio Curricular aprobado | у | luego |
|------------|------|--------|----|--------|----------------------------------------------|---|-------|
| Cerrar IEF |      |        |    |        |                                              |   |       |

| JOSEFINA (0/2)                                                                                                 |                         |         |                 |            |     |               |                    |  |  |
|----------------------------------------------------------------------------------------------------|-------------------------|---------|-----------------|------------|-----|---------------|--------------------|--|--|
| Finalización por Espacio Curricular aprobado (Solo aplica a estudiantes que no cursan este espacio curricular) |                         |         |                 |            |     |               |                    |  |  |
| Contenido Priorizado                                                                                           | Aprendizaje Trabajado   | Logrado | En Proceso      | Pendiente  | PPI | Observaciones | Borrar Aprendizaje |  |  |
| Contenido Priorizado:                                                                                          | Aprendizaje Trabajado 1 |         |                 |            |     |               |                    |  |  |
|                                                                                                    |                         |         |                 |            |     |               | 1                  |  |  |
|                                                                                                    |                         |         |                 |            |     |               |                    |  |  |
| aloraciones                                                                                                    |                         |         |                 |            |     |               |                    |  |  |
|                                                                                                    |                         |         |                 | 7          |     |               |                    |  |  |
| Síntesis Final IEF                                                                                             |                         |         |                 |            |     |               |                    |  |  |
| Máximo 800 caractere                                                                                           | 25                      |         |                 |            |     |               |                    |  |  |
|                                                                                                    |                         |         |                 |            |     |               |                    |  |  |
|                                                                                                    |                         |         |                 |            |     |               |                    |  |  |
|                                                                                                    |                         |         |                 |            | _   |               |                    |  |  |
|                                                                                                    |                         |         | Finalizar Etapa | Cerrar IEF |     |               |                    |  |  |
|                                                                                                    |                         |         |                 |            |     |               |                    |  |  |

## **1.4 Editar IEF del ciclo lectivo anterior**

Al acceder a "Registrar Aprendizajes Trabajados", elija un "Curso", "Espacio

Curricular" y en "Ciclo Lectivo" seleccionar un ciclo anterior. Luego

| 🖉 Registrar Aprendizajes Trab                                  | AJADOS | Breve Descripción     |   |                |   |                 |
|----------------------------------------------------------------|--------|-----------------------|---|----------------|---|-----------------|
| ▼ Filtros                                                      |        |                       |   |                |   |                 |
| Seleccione Curso, Espacio Curricular y Ciclo Lectivo<br>Curso: |        | Espacio Curricular:   |   | Ciclo Lectivo: |   | T               |
| SEXTO AÑO "A" MAÑANA (687197909)                               | ~      | CIUDADANIA Y POLITICA | ~ | 2023           | ~ | Aplicar Filtros |
|                                                                |        |                       |   | 2023           |   |                 |
|                                                                |        |                       |   | 2022           |   |                 |
|                                                                |        |                       |   | 2021           |   |                 |
|                                                                |        |                       |   | 2020           |   |                 |

A continuación, se muestra la plantilla de los Aprendizajes Trabajados registrados en el Ciclo Lectivo anterior. El procedimiento para editarlo es el mismo al que se describe en el punto 1 de este tutorial.

| urso: F<br>PACID CII<br>Íclo: 21             | PRIMER GRADO "A" MAÍ<br>Ibricular: Lengua y Literatura:<br>D21                                                                                                    | ÑANA (687196446)<br>ESCRITURA                                                                                                    | otro Curso/espa                                                                                         | zio curriculi                   |
|----------------------------------------------|----------------------------------------------------------------------------------------------------|----------------------------------------------------------------------------------------------------|----------------------------------------------------------------------------------------------------|---------------------------------|
| istad                                        | o de Aprendizaies T                                                                                                    | rabaiados:                                                                                                    |                                                                                                    |                                 |
|                                              | 1 3                                                                                                    | ,                                                                                                    |                                                                                                    |                                 |
|                                              |                                                                                                    |                                                                                                    |                                                                                                    |                                 |
| Impo                                         | ortante!                                                                                                    |                                                                                                    |                                                                                                    |                                 |
| Impo<br>La pla                               | ortante!<br>ntilla de Aprendizajes Traba                                                                                                    | njados para el curso y espacio curricular seleccionado estará siempre disponible para su edición a lo                                                                                                    | o largo del ciclo                                                                                       | o lectivo.                      |
| Impo<br>La pla<br>Tenga                      | rtante!<br>ntilla de Aprendizajes Traba<br>mucha precaución al modifi                                                                                                    | ajados para el curso y espacio curricular seleccionado estará siempre disponible para su edición a lo<br>icar aprendizajes cuando éstos ya han sido exportados a pdf y enviados a los padres/madres/tutore                                                                                                    | o largo del ciclo<br>s de los estudia                                                                   | > lectivo.<br>antes.            |
| Impo<br>La pla<br>Tenga<br>Gestions          | ortante!<br>ntilla de Aprendizajes Traba<br>mucha precaución al modifi<br>ar Contenido Priorizado                                                                        | njados para el curso y espacio curricular seleccionado estará siempre disponible para su edición a lo<br>icar aprendizajes cuando éstos ya han sido exportados a pdf y enviados a los padres/madres/tutore<br>Crear Nuevo Aprendizaje                                                                                                    | o largo del ciclo<br>s de los estudia                                                                   | o lectivo.<br>antes.            |
| lmpo<br>La pla<br>Tenga<br>Gestiona<br>)rden | ortante!<br>ntilla de Aprendizajes Traba<br>mucha precaución al modifi<br>ar Contenido Priorizado<br>Contenido Priorizado                                                | ajados para el curso y espacio curricular seleccionado estará siempre disponible para su edición a la<br>icar aprendizajes cuando éstos ya han sido exportados a pdf y enviados a los padres/madres/tutore<br>Crear Nuevo Aprendizaje<br>Aprendizaje Trabajado                                                                                                    | o largo del ciclo<br>s de los estudia<br>Greado                                                         | o lectivo.<br>antes.<br>Accione |
| Impo<br>La pla<br>Tenga<br>Gestiona<br>)rden | ortante!<br>ntilla de Aprendizajes Traba<br>mucha precaución al modifi<br>ar Contenido Priorizado<br>Contenido Priorizado<br>Las vocalas                                 | ajados para el curso y espacio curricular seleccionado estará siempre disponible para su edición a lo<br>icar aprendizajes cuando éstos ya han sido exportados a pdf y enviados a los padres/madres/tutore<br>Crear Vuevo Aprendizaje<br>Aprendizaje Trabajado<br>Reconocer el sonido de las vocales y la grafía en las palabras dadas.                                                                                                    | c largo del cicle<br>s de los estudia<br>Creado<br>02/12/2020                                           | Accione                         |
| Impo<br>La pla<br>Tenga<br>Gestiona<br>Orden | ortante!<br>mutila de Aprendizajes Traba<br>mucha precaución al modifi<br>ar Contenido Priorizado<br>Contenido Priorizado<br>Las vocales<br>Las palabras                 | ajados para el curso y espacio curricular seleccionado estará siempre disponible para su edición a lo<br>icar aprendizajes cuando éstos ya han sido exportados a pdf y enviados a los padres/madres/tutore<br>Crear Nuevo Aprendizaje<br>Aprendizaje Trabajado<br>Reconocer el sonido de las vocales y la grafía en las palabras dadas.<br>Reconocer y señalar las palabras intrusas en una constelación.                                                                    | b largo del cicle           s de los estudia           Creado           02/12/2020           02/12/2020 | Accione                         |
| Impo<br>La pla<br>Tenga<br>Gestion<br>Orden  | ortante!<br>mtilla de Aprendizajes Traba<br>mucha precaución al modifi<br>ar Contenido Priorizado<br>Contenido Priorizado<br>Las vocales<br>Las palabras<br>Las palabras | ajados para el curso y espacio curricular seleccionado estará siempre disponible para su edición a lo<br>icar aprendizajes cuando éstos ya han sido exportados a pdf y enviados a los padres/madres/tutore<br>Crear Nuevo Aprendizaje<br>Aprendizaje Trabajado<br>Reconocer el sonido de las vocales y la grafía en las palabras dadas.<br>Reconocer y señalar las palabras intrusas en una constelación.<br>Reconocer las palabras de una oración, separarlas y ordenarlas. | Creado           02/12/2020           02/12/2020           02/12/2020                                   | Accione                         |

T

Se sugiere no modificar la estructura de la plantilla de Aprendizajes trabajados ya que impacta en todos los aprendizajes que hayan sido registrados en cada estudiante.

Para editar el estado de los aprendizajes en el IEF de un estudiante, seleccionar

| Impo    | ortante!                    |                             |                                                                         |                      |                   |
|---------|-----------------------------|-----------------------------|-------------------------------------------------------------------------|----------------------|-------------------|
| La pla  | antilla de Aprendizajes Tra | bajados para el curso y esp | nacio curricular seleccionado estará siempre disponible para su edición | a lo largo del ciclo | lectivo.          |
| Tenga   | mucha precaución al moc     | lificar aprendizajes cuando | iestos ya han sido exportados a pdf y enviados a los padres/madres/tuto | ores de los estudia  | intes.            |
| Gestion | ar Contenido Priorizado     | Crear Nuevo Aprendizaje     |                                                                         |                      |                   |
| Orden   | Contenido Priorizado        | Aprendizaje Traba           | jado                                                                    | Creado               | Accione           |
|         | Las vocales                 | Reconocer el sonid          | o de las vocales y la grafía en las palabras dadas.                     | 02/12/2020           | a 🕯               |
|         | Las palabras                | Reconocer y señala          | ar las palabras intrusas en una constelación.                           | 02/12/2020           | <b>a b</b>        |
|         | Las palabras                | Reconocer las pala          | bras de una oración, separarlas y ordenarlas.                           | 02/12/2020           | <i>a</i> <b>û</b> |
|         |                             | E 11. 17                    |                                                                         | 00/10/2020           |                   |

#### Seleccionar al estudiante.

| Registrar Aprendizajes Trabajados por Estudiante                            |                                              |
|-----------------------------------------------------------------------------|----------------------------------------------|
| Espacio Curricular: LENGUA Y LITERATURA: ESCRITURA<br>PRIMER GRADO A MAÑANA |                                              |
| 🛊 gutierrez,                                                                |                                              |
| 🛉 LLANOS,                                                                   |                                              |
| 🕴 PINTOS,                                                                   |                                              |
|                                                                             | 🕤 Volver a Registrar Aprendizajes Trabajados |

Ir a Gestión por Estudiante

#### IEF finalizado, el encuentra se

#### debe desbloquearlo

desde

Desbloquear para seguir editando

Si

| Contenido Priorizado | Aprendizaie   | - Trabaiado                                                                                                    | Logrado                                            | Pendiente  |
|----------------------|---------------|----------------------------------------------------------------------------------------------------|----------------------------------------------------|------------|
| Las vocales          | Reconocer e   | el sonido de las vocales y la grafía en las palabras dadas.                                                                                                    |                                                    |            |
| La oración           | Escribir espo | ontáneamente oraciones que contengan palabras con las letras trabaiadas.                                                                                                    |                                                    |            |
| Las palabras         | Reconocer la  | as palabras de una oración, separarlas y ordenarlas.                                                                                                    |                                                    |            |
| Las palabras         | Reconocer v   | señalar las palabras intrusas en una constelación.                                                                                                    |                                                    |            |
|                      |               |                                                                                                    |                                                    |            |
| Valoración por Etapa |               |                                                                                                    |                                                    |            |
|                      |               |                                                                                                    |                                                    |            |
| Nota Etapa 1         |               | Síntesis Etapa 1                                                                                                    |                                                    |            |
| MB                   | *             | literarios . Escribiste con autonomía narraciones que incluyeron fórmulas de inicio y cie<br>para la próxima etapa que puedas lograr la incorporación en tus producciones escritas<br>convencionales de nuestro sistema de escritura, tales como: el uso de mayúscula al com<br>después de un punto y en sustantivos propios. | rre. Será un desa<br>de normas<br>enzar una oració | fío<br>ón, |
| Nota Etapa 2         |               | Síntesis Etapa 1                                                                                                    |                                                    |            |
| SELECCIONE NOTA      | *             | Máximo 800 caracteres                                                                                                    |                                                    |            |
|                      |               |                                                                                                    |                                                    |            |
|                      |               |                                                                                                    |                                                    |            |
|                      |               | El IEF se encu <del>entra en estado innauzado y no se puede se</del> uir editando                                                                                                    |                                                    |            |

## Realizar los cambios necesarios y volver a finalizarlo desde el botón

#### Finalizar IEF

| ontenido Priorizado             | Aprendizaje   | Trabajado                                                                                                    | Logrado                                                                          | Pendiente |
|---------------------------------|---------------|----------------------------------------------------------------------------------------------------|----------------------------------------------------------------------------------|-----------|
| as vocales                      | Reconocer e   | l sonido de las vocales y la grafía en las palabras dadas.                                                                                                    | ۲                                                                                | 0         |
| a oración                       | Escribir espo | ntáneamente oraciones que contengan palabras con las letras trabajadas.                                                                                                    | ۲                                                                                | 0         |
| as palabras                     | Reconocer la  | as palabras de una oración, separarlas y ordenarlas.                                                                                                    | ۲                                                                                | 0         |
| as palabras                     | Reconocer y   | señalar las palabras intrusas en una constelación.                                                                                                    | ۲                                                                                | 0         |
|                                 |               |                                                                                                    |                                                                                  |           |
| Valoración por Etapa            |               |                                                                                                    |                                                                                  |           |
| Nota Etapa 1                    |               | Síntesis Etapa 1                                                                                                    |                                                                                  |           |
| МВ                              | ~             | Pudiste a partir de diálogos formales e informales entablados con miembros de tu famili<br>recrear lo leído y escuchado. Lograste a partir de esos diálogos la escritura de conclusio<br>recomendaciones sencillas. Participaste de diferentes situaciones de lectura tanto de text<br>literarios . Escribiste con autonomía narraciones que incluyeron fórmulas de inicio y cier | ia, pares y docer<br>nes, opiniones y<br>tos literarios con<br>rre. Será un desa | ntes      |
|                                 |               |                                                                                                    |                                                                                  |           |
| Nota Etapa 2                    |               | Síntesis Etapa 1                                                                                                    |                                                                                  |           |
| Nota Etapa 2<br>SELECCIONE NOTA | ~             | Síntesis Etapa 1<br>Máximo 800 caracteres                                                                                                    |                                                                                  |           |
| Nota Etapa 2<br>SELECCIONE NOTA | ~             | Síntesis Etapa 1<br>Máximo 800 caracteres                                                                                                    |                                                                                  |           |

## **2. Visualizar IEF Ciclo anterior**

- Con esta funcionalidad, el docente puede ver para cada estudiante, los "Contenidos Priorizados" y los "Aprendizajes Trabajados" del ciclo lectivo anterior en los espacios curriculares respectivos.
- Además, puede observar el estado de los aprendizajes de cada estudiante, indicando cuáles fueron logrados, cuáles quedaron pendientes y la "Valoración Final" realizada por el docente.
- También se brinda la opción de descargar toda esta información en un archivo.
- Para acceder a esta funcionalidad, dirigirse al menú, seleccionar la sección "Progreso y Calificaciones", luego optar por "Informe de Evaluación Formativa (IEF)" y, posteriormente, elegir "Visualizar IEF Ciclo Anterior".
  - Puede ingresar también desde los "Accesos Directos".

| NAVEGACIÓN<br>del SGE                    | Accesos Directos                               |                                                       |  |
|------------------------------------------|------------------------------------------------|-------------------------------------------------------|--|
|                                          | 🛤 Calificaciones                               |                                                       |  |
| MENU                                     |                                                |                                                       |  |
| A Página de Inicio                       | R                                              |                                                       |  |
| 🛤 Progreso y Calificaciones              | Registrar Calificaciones (Nivel<br>Secundario) | i≡<br>Ver Calificaciones (Nivel Secundario)           |  |
| Nivel Secundario -<br>Calificaciones     |                                                |                                                       |  |
| Vínculos Pedagógicos                     |                                                |                                                       |  |
| Informe de Evaluación<br>Formativa (IEF) | Calificaciones Taller (Técnica)                | i≡<br>Ver Calificaciones Taller (Nivel<br>Secundario) |  |
| Registrar Aprendizajes<br>Trabajados     |                                                |                                                       |  |
| Visualizar IEF Ciclo Anterior            |                                                |                                                       |  |
| Visualizar Aprendizajes<br>Trabajados    | 📕<br>Registrar Vínculo Pedagógico              | Registrar Aprendizajes Trabajados                     |  |
| 🕰 Informes Históricos                    |                                                |                                                       |  |
| Reportes                                 |                                                | 8                                                     |  |
| Gestionar Ciclo Anterior                 | Uisualizar IEF Ciclo Anterior                  | 📕<br>Visualizar Aprendizajes Trabajados               |  |

🚬 Al ingresar, leer la información que se encuentra en

1 (0.047) (d. 599-60)

📕 Breve Descripción

| <b>▼</b> Filtros                                                                                                    |                                                           |                                                                                                    |                                                                                      |                                                 |
|----------------------------------------------------------------------------------------------------|-----------------------------------------------------------|----------------------------------------------------------------------------------------------------|--------------------------------------------------------------------------------------|-------------------------------------------------|
| Seleccione Curso y Espacio Curricular                                                                                                    |                                                           | Espacio Curricular:                                                                                                    |                                                                                      |                                                 |
| Seleccione un Curso                                                                                                    | ~                                                         | Seleccione un espacio                                                                                                    | ~                                                                                    | ▼<br><u>Aplicar Filtros</u>                     |
|                                                                                                    |                                                           |                                                                                                    |                                                                                      |                                                 |
| Visualizar IEF Histórico, breve descri                                                                                                    | pción                                                     |                                                                                                    |                                                                                      |                                                 |
| En ésta sección podrá visualizar un listado o<br>Para cada uno de los estudiantes del listado<br>para poder conocer los aprendizajes trabaja | de estudiantes p<br>o, existirá una ac<br>ados y contenid | para el <b>espacio curricular</b> y <b>curso</b> sele<br>cción donde podrá <b>ver el informe de e</b><br>los priorizados que logró el estudiante | ccionado en el ciclo lec<br><b>valuación formativa d</b> e<br>y cuales le quedaron p | tivo vigente.<br>El ciclo anterior<br>endiente. |
| scar un "Curso", "Espacio                                                                                                    | o Curricu                                                 | ılar" y seleccionar                                                                                                    | ▼<br>olicar Filtros                                                                  |                                                 |
| 🗐 Visualizar IEFCiclo Anter                                                                                                    | IOR Brev                                                  | ve Descripción                                                                                                    |                                                                                      |                                                 |
| ▼ Filtros                                                                                                    |                                                           |                                                                                                    |                                                                                      |                                                 |
| Seleccione Curso y Espacio Curricular                                                                                                    |                                                           |                                                                                                    |                                                                                      |                                                 |
| Curso                                                                                                    |                                                           | Espacio Curricular:                                                                                                    |                                                                                      | τ.                                              |
|                                                                                                    |                                                           |                                                                                                    |                                                                                      | Anlicar Filtros                                 |

CONTRACTOR OF

٥

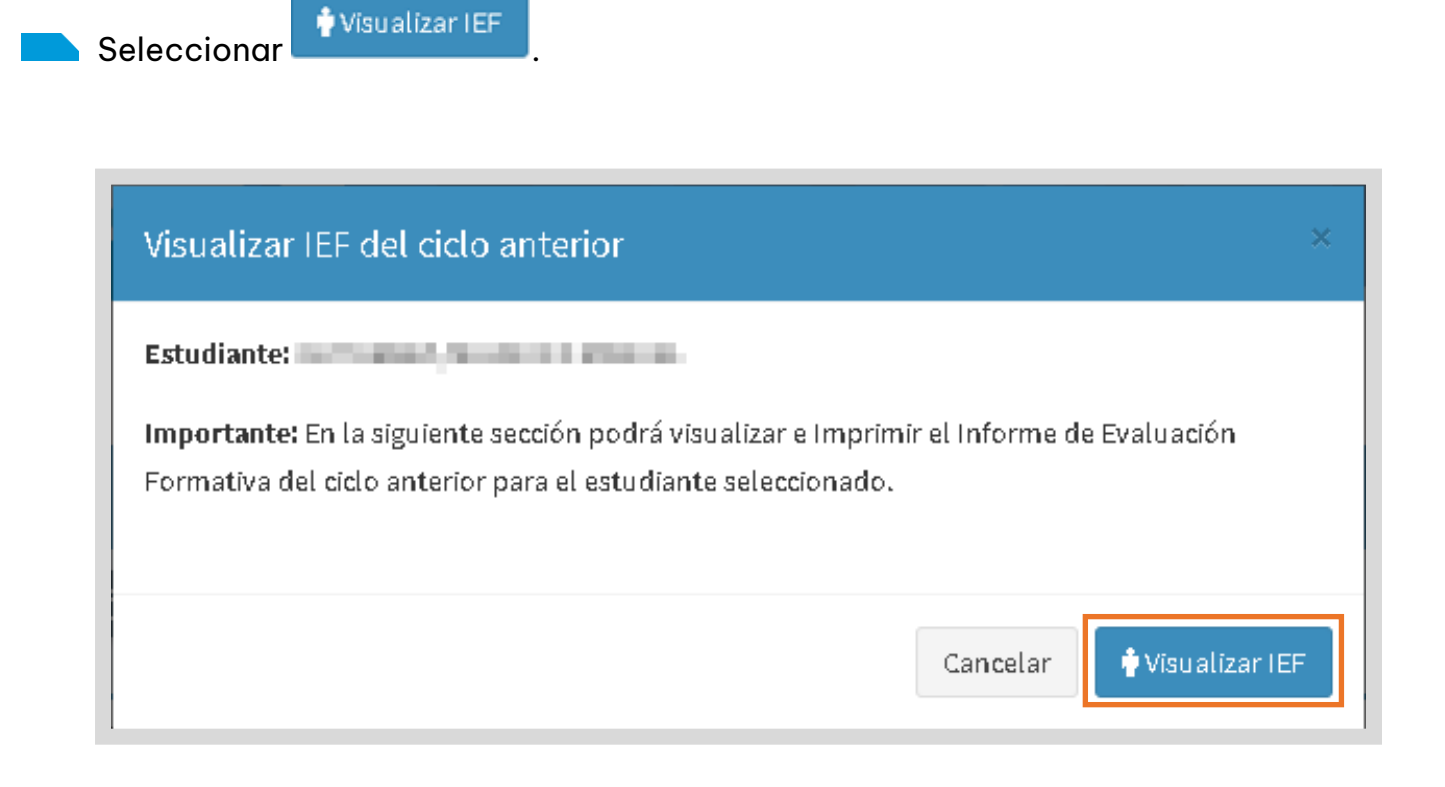

#### Debajo, se muestra el IEF del estudiante.

| Exportar a PDF                    |               |                      |                                                                                         |         |           |    |
|-----------------------------------|---------------|----------------------|-----------------------------------------------------------------------------------------|---------|-----------|----|
| Espacio Curricular                | Versión Final | Contenido Priorizado | Aprendizaje Trabajado                                                                   | Logrado | Pendiente | VF |
| LENGUA Y LITERATURA:<br>ORALIDAD  | *             | Lectura              | Lectura de imágenes de textos literarios.                                               | *       |           | MS |
| LENGUA Y LITERATURA:<br>LECTURA   | ×             | Oralidad             | Escucha, comprensión y disfrute de diferentes<br>géneros literarios.                    |         |           |    |
| LENGUA Y LITERATURA:<br>ESCRITURA | ×             | Las vocales          | Reconocer el sonido de las vocales y la grafía en<br>las palabras dadas.                | *       |           | S  |
|                                   |               | Las palabras         | Reconocer y señalar las palabras intrusas en una<br>constelación.                       | *       |           |    |
|                                   |               | Las palabras         | Reconocer las palabras de una oración, separarlas<br>y ordenarlas.                      |         | *         |    |
|                                   |               | La oración           | Escribir espontáneamente oraciones que<br>contengan palabras con las letras trabajadas. | *       |           |    |
| E.C. Totales                      |               | E.C. Finalizados     | E.C. Sin Finalizar                                                                      |         |           |    |
| 3                                 |               | 1                    | 2                                                                                       |         |           |    |

En la columna "Versión Final" se encuentran con tilde aquellos espacios curriculares finalizados y con una cruz los que se encuentran sin finalizar.

| LENGUA Y L       | .ITERATURA: X Oral                                                              | idad                                                         | Espacio Curricular               | Versión Final | Contenido Priorizado |
|------------------|---------------------------------------------------------------------------------|--------------------------------------------------------------|----------------------------------|---------------|----------------------|
| LEC              | Espacio No Finalizado                                                           |                                                              | LENGUA Y LITERATURA:<br>ORALIDAD | ~             | Lectura              |
| LENGUA Y<br>ESCF | El Espacio Curricular no se encuentra<br>finalizado por el Docente (por lo cual | ado<br>cales<br>ular no se encuentra<br>Docente (por lo cual | LENGUA Y<br>LEC El Espacio       | tad           |                      |
|                  | no será visible en el PDF).                                                     | abras                                                        | LENGUA Y ETTEIOTOIO              |               | cales I              |

Al final de la tabla se proporcionan los totales correspondientes.

| E.C. Totales | E.C. Finalizados | E.C. Sin Finalizar |
|--------------|------------------|--------------------|
| 3            | 1                | 2                  |

## **2.1 Descargar PDF**

Exportar a PDF

Seleccionar

- Para descargar el archivo PDF con el IEF de cada estudiante, debe tener en cuenta que al menos un espacio curricular debe estar marcado como "Finalizado" (con una tilde azul en la columna "Versión Final")
- En el informe descargado, la columna "Versión Final" no se mostrará, al igual que aquellos espacios curriculares que no hayan sido finalizados (marcados con una cruz roja en "Versión Final").

| Exportar a PDF                    |               |                      |                                                                          |         |           |    |  |  |
|-----------------------------------|---------------|----------------------|--------------------------------------------------------------------------|---------|-----------|----|--|--|
| Espacio Curricular                | Versión Final | Contenido Priorizado | Aprendizaje Trabajado                                                    | Logrado | Pendiente | VF |  |  |
| LENGUA Y LITERATURA:<br>ORALIDAD  | *             | Lectura              | Lectura de imágenes de textos literarios.                                | *       |           | MS |  |  |
| LENGUA Y LITERATURA:<br>LECTURA   | ×             | Oralidad             | Escucha, comprensión y disfrute de diferentes<br>géneros literarios.     |         |           |    |  |  |
| LENGUA Y LITERATURA:<br>ESCRITURA | ×             | Las vocales          | Reconocer el sonido de las vocales y la grafía en<br>las palabras dadas. | *       |           | S  |  |  |

Se muestra un archivo como el siguiente, desde las opciones 본 🖻 puede descargarlo en su equipo o imprimirlo.

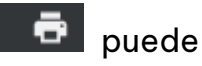

| Subsecretaria de<br>PLANEAMIENTO,<br>EVALUACIÓN Y<br>MODERNIZACIÓN | Secretaria de EDUCACIÓN |                                                                           |                           | NTRE<br>DOS |   |
|--------------------------------------------------------------------|-------------------------|---------------------------------------------------------------------------|---------------------------|-------------|---|
|                                                                    | Info                    | rme de Progreso Escolar                                                   |                           |             |   |
| Escuela: Plan: PRIMARIA JORNAL<br>Estudiante:                      | DA SIMPLE               | Domicilio:<br>Curso: 1 División: B Turno: MAÑANA Ciclo:<br>Tipo y N° Doc: | 2020                      |             |   |
| Espacio Curricular                                                 | Contenido Priorizado    | Referencias: L = Logrado; P =<br>Aprendizaje Trabajado                    | = Pendiente; VF = Valorad | P VF        |   |
| •                                                                  | Lectura                 | Lectura de imágenes                                                       | x                         | MS          | ī |

## **3. Visualizar Aprendizajes Trabajados**

En esta sección, como docente, puede ver un listado de Aprendizajes Trabajados organizados por ciclo lectivo, curso y espacio curricular.

Para acceder a esta funcionalidad, dirigirse al menú, seleccionar la sección "Progreso y Calificaciones", luego optar por "Informe de Evaluación Formativa (IEF)" y, posteriormente, elegir "Visualizar Aprendizajes Trabajados".

| NAVEGACIÓN<br>del SGE                      | Accesos Directos                               |                                                       |
|--------------------------------------------|------------------------------------------------|-------------------------------------------------------|
|                                            | 🕫 Calificaciones                               |                                                       |
|                                            |                                                |                                                       |
| Página de Inicio                           | C                                              |                                                       |
| 🕿 Progreso y Calificaciones                | Registrar Calificaciones (Nivel<br>Secundario) | j <b>≡</b><br>Ver Calificaciones (Nivel Secundario)   |
| Nivel Secundario -<br>Calificaciones       |                                                |                                                       |
| 🗐 Vínculos Pedagógicos                     |                                                |                                                       |
| D Informe de Evaluación<br>Formativa (IEF) | 🕑<br>Calificaciones Taller (Técnica)           | j≡<br>Ver Calificaciones Taller (Nivel<br>Secundaria) |
| Registrar Aprendizajes<br>Trabajados       |                                                | Secondario                                            |
| Visualizar IEF Ciclo Anterior              |                                                |                                                       |
| Visualizar Aprendizajes<br>Trabajados      | Registrar Vínculo Pedagógico                   | Registrar Aprendizajes Trabajados                     |
| Informes Históricos                        |                                                |                                                       |
| Reportes                                   |                                                |                                                       |
| Gestionar Ciclo Anterior                   | Visualizar IEF Ciclo Anterior                  | Visualizar Aprendizajes Trabajados                    |

👝 Buscar un "Curso", "Espacio Curricular" y seleccionar

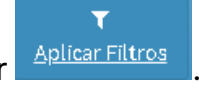

| VISUALIZAR APRENDIZAJ                                    | es Trabajados | Breve Descripción   |                |                 |
|----------------------------------------------------------|---------------|---------------------|----------------|-----------------|
| ▼ Filtros                                                |               |                     |                |                 |
| Seleccione Curso, Espacio Curricular y Ciclo I<br>Curso: | ectivo        | Espacio Curricular: | Ciclo Lectivo: |                 |
|                                                          |               |                     | 2024           | Aplicar Filtros |

Se listan los Aprendizajes Trabajados. En cada uno de ellos, puede observar los porcentajes alcanzados por los estudiantes en los siguientes estados:

- $\circ$  Logrado
- En proceso
- Pendiente

También se puede ver el porcentaje de aprendizajes que no tienen registro en alguno de estos estados.

| ┛ Vısı                                                        | jalizar Aprendizajes Trabajad | OS Reve Descripción   |     |       |               |           |                 |  |  |
|---------------------------------------------------------------|-------------------------------|-----------------------|-----|-------|---------------|-----------|-----------------|--|--|
| Curso: Cursicular: LENGUA Y LITERATURA<br>Ciclo Lectivo: 2021 |                               |                       |     |       |               |           |                 |  |  |
| Orden                                                         | Contenido Priorizado          | Aprendizaje Trabajado | Log | grado | En<br>Proceso | Pendiente | Sin<br>registro |  |  |
| 1                                                             | A18.                          | 180                   | 7   | 75%   | 25%           | 0%        | 0%              |  |  |
| 2                                                             |                               | -                     | 2   | 25%   | 50%           | 25%       | 0%              |  |  |

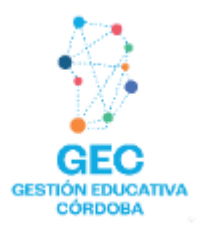

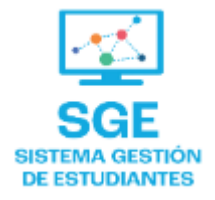

## Este contenido fue realizado por el equipo profesional de la Dirección de Sistemas y Modernización del Ministerio de Educación

## Datos de contacto

Av. Colón 93 – 6º piso – Córdoba Capital

## Consultas y/o Reclamos

Acceso al formulario

Tutoriales

www.cba.gov.ar/gestion-estudiantes Canal de YouTube

Ministerio de

EDUCACIÓN

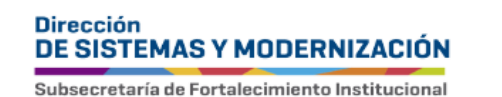

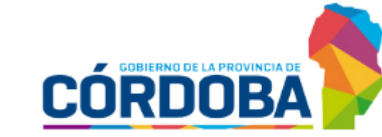